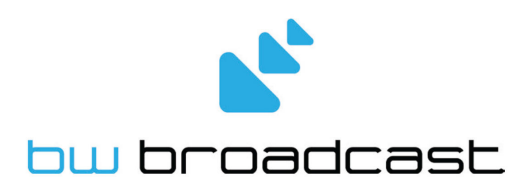

# TX V2 FM Broadcast Transmitter

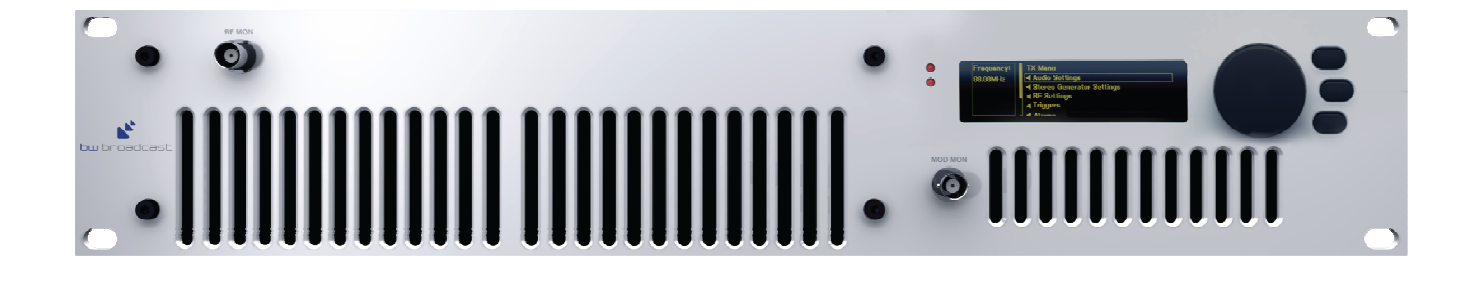

# User Manual v1.1

No part of this manual may be re-produced in any form without prior written permission from BW Broadcast. The information and specifications contained in this document are subject to change at any time without notice. Copyright 2013 BW Broadcast

www.bwbroadcast.com

# Contents

| Contents                  | 2  |
|---------------------------|----|
| Introduction              | 3  |
| Warranty                  | 4  |
| Safety                    | 6  |
| Front and Rear Panels     | 7  |
| Display                   | 8  |
| Basic Setup               |    |
| Examples of Use           | 11 |
| FSK Keyer (Translators)   | 16 |
| Audio Processing          | 16 |
| Remote Control            | 16 |
| In Field Software Upgrade | 19 |
| Alarms and Triggers       | 19 |
| Logging                   | 21 |
| Menu Map                  | 23 |
| Full Parameter List       | 25 |
| Specifications            | 27 |

# Introduction

The BW Broadcast V2 is the latest development in a high specification range of FM transmitters over 15 years in the making.

Its broadband "no-tune" design allows 87.5 - 108MHz operation without requiring tuning or calibration. The inclusion of four-band DSPX audio processing means stations without a dedicated processor sound great, right out of the box. Those who already have external processing benefit from BW Broadcast's unique dual-loop virtual VFO exciter and field proven ultra-low distortion modulator integrated into a great performing, highly stable FM transmission system.

Features such as slide-in power supplies, and unique solder-free Gold-Clamp transistors (not present on all models) make in-field maintenance simple.

A high resolution OLED screen displays RF, audio and system parameters. The control wheel and three front panel buttons allow easy navigation of the menus. Help tips for every parameter make setup simple without having to refer to the technical manual

Every V2 Transmitter features a LAN connection for Ethernet local or remote control. The LAN connection also supports SNMP, telnet, and email alerts via either SMTP or BW Broadcast's mail server. Where a LAN connection is not available, the RS232 connection can be used.

Intelligent alarms and email alerts ensure busy engineers can manage their stations with minimal intervention. A real time clock and comprehensive logging is available for those who like to see more detailed status. Also present are 4 rear panel opto-isolated triggers that allow external equipment to control the transmitter.

It is advised that this manual is read to learn all of the advanced features of the V2 Transmitter.

## Warranty

BW Broadcast warrants the mechanical and electronic components of this product to be free of defects in material and workmanship for a period of two (2) years from the original date of purchase, in accordance with the warranty regulations described below. If the product shows any defects within the specified warranty period that are not due to normal wear and tear and/or improper handling by the user, BW Broadcast shall, at its sole discretion, either repair or replace the product. If the unit has a manufacturers fault within twenty eight (28) days then BW Broadcast will pay the freight at their discretion. If the warranty claim proves to be justified, the product will be returned to the user freight prepaid. Warranty claims other than those indicated above are expressly excluded.

#### **Return authorisation number**

To obtain warranty service, the buyer (or his authorized dealer) must call BW Broadcast during normal business hours BEFORE returning the product. All inquiries must be accompanied by a description of the problem. BW Broadcast will then issue a return authorization number.

Subsequently, the product must be returned in its original shipping carton, together with the return authorization number to the address indicated by BW Broadcast. Shipments without freight prepaid will not be accepted.

#### Warranty regulations

Warranty services will be furnished only if the product is accompanied by a copy of the original retail dealer's invoice. Any product deemed eligible for repair or replacement by BW Broadcast under the terms of this warranty will be repaired or replaced within 30 days of receipt of the product at BW Broadcast.

If the product needs to be modified or adapted in order to comply with applicable technical or safety standards on a national or local level, in any country which is not the country for which the product was originally developed and manufactured, this modification/adaptation shall not be considered a defect in materials or workmanship. The warranty does not cover any such modification/adaptation, irrespective of whether it was carried out properly or not. Under the terms of this warranty, BW Broadcast shall not be held responsible for any cost resulting from such a modification/adaptation.

Free inspections and maintenance/repair work are expressly excluded from this warranty, in particular, if caused by improper handling of the product by the user. This also applies to defects caused by normal wear and tear, in particular, of faders, potentiometers, keys/buttons and similar parts.

Damages/defects caused by the following conditions are not covered by this warranty:

Misuse, neglect or failure to operate the unit in compliance with the instructions given in BW Broadcast user or service manuals. Connection or operation of the unit in any way that does not comply with the technical or safety regulations applicable in the country where the product is used. Damages/defects caused by force majeure or any other condition that is beyond the control of BW Broadcast. Any repair or opening of the unit carried out by unauthorized personnel (user included) will void the warranty.

If an inspection of the product by BW Broadcast shows that the defect in question is not covered by the warranty, the inspection costs are payable by the customer.

Products which do not meet the terms of this warranty will be repaired exclusively at the buyer's expense. BW Broadcast will inform the buyer of any such circumstance. If the buyer fails to submit a written repair order within 6 weeks after notification, BW Broadcast will return the unit C.O.D. with a separate invoice for freight and packing. Such costs will also be invoiced separately when the buyer has sent in a written repair order.

#### Warranty transferability

This warranty is extended exclusively to the original buyer (customer of retail dealer) and is not transferable to anyone who may subsequently purchase this product. No other person (retail dealer, etc.) shall be entitled to give any warranty promise on behalf of BW Broadcast.

#### Claims for damages

Failure of BW Broadcast to provide proper warranty service shall not entitle the buyer to claim (consequential) damages. In no event shall the liability of BW Broadcast exceed the invoiced value of the product.

#### Other warranty rights and national law

This warranty does not exclude or limit the buyer's statutory rights provided by national law, in particular, any such rights against the seller that arise from a legally effective purchase contract. The warranty regulations mentioned herein are applicable unless they constitute an infringement of national warranty law.

# Safety

#### MAINS VOLTAGE

This equipment operates from an AC power source of up to 240 volts. There are hazardous voltages present internally. **PLEASE OBSERVE CAUTION WITH THE COVER REMOVED.** 

#### SWITCHED MODE POWER SUPPLY HAZARD

Please note that the power supply units in this equipment is of the switched mode variety and have lethal voltages present internally. The switched mode supplies are universal input fully approved type. They are non serviceable modules and should be fully replaced should they fail.

#### FUSES

Only use fuses with the specified voltage and current ratings as stated on the back panel. Failure to do so may increase the risk of equipment failure, shock and fire hazard.

#### R.F.

The R.F. power output socket contains R.F. voltages which may burn or present a shock. Please make sure that the equipment is connected to an adequately rated load or antenna system while in operation.

#### **TOXIC HAZARD**

This equipment includes R.F. components that may contain Beryllium oxide which is a highly toxic substance that could be hazardous to health if inhaled or ingested. Care should be taken when replacing or discarding such devices. Seek expert advice from the manufacturer should you physically damage a device that contains Berillyium Oxide. The main R.F. output power transistor contains Beryllium oxide.

#### OTHER SAFETY CONSIDERATIONS

Do not operate this equipment in the presence of flammable gases, fumes or liquids Do not expose this equipment to rain or water.

#### CE CONFORMANCE

This device complies with the requirements of the 1995/5/EC Radio and Telecommunications Terminal Equipment (R&TTE). The equipment will meet or exceed the following standards: EN 60215:1996 (Safety Requirements for Radio Transmitting Equipment), EN 301 489-11 (ERM/EMC for Radio Equipment, Part 11 Specific Conditions for FM Transmitters), EN 302 018-2 ERM (Transmitting Equipment for FM Radio Broadcasting service)

The operating frequencies of this transmitter may not be harmonised in the intended countries of use. The user must obtain a license before using the product in the intended country of use. Ensure respective country licensing requirements are complied with. Limitations of use can apply in respect of operating frequency, transmitter power and/or channel spacing.

#### WEEE COMPLIANCE

BW Broadcast Ltd is registered with Northern Compliance PCS number WEE/P3438PR/ SCH and has been issued with WEE/FA0268RX as its unique producer ID by the appropriate environment agency. BW Broadcast Ltd full comply with it explicit responsibilities, subject to WEEE Collections Policy outlined in their General Terms and conditions of Sale, when it sells Electrical and Electronic Equipment (EEE) to B2B customers in the UK and EU.

This appliance has been designed and manufactured with high quality materials and components that can be recycled and reused. Electronic appliances are liable to contain parts that are necessary in order for the system to work properly but which can become a health and environmental hazard if they are not handled and disposed of in the proper way.

Consequently, please do not throw your inoperative appliance with the household waste. Having purchased this appliance it is your responsibility to dispose of this equipment appropriately.

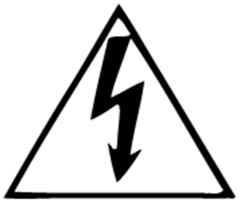

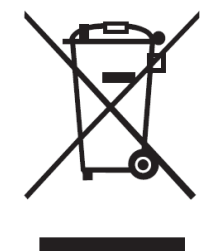

(((

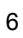

# Front and Rear Panels

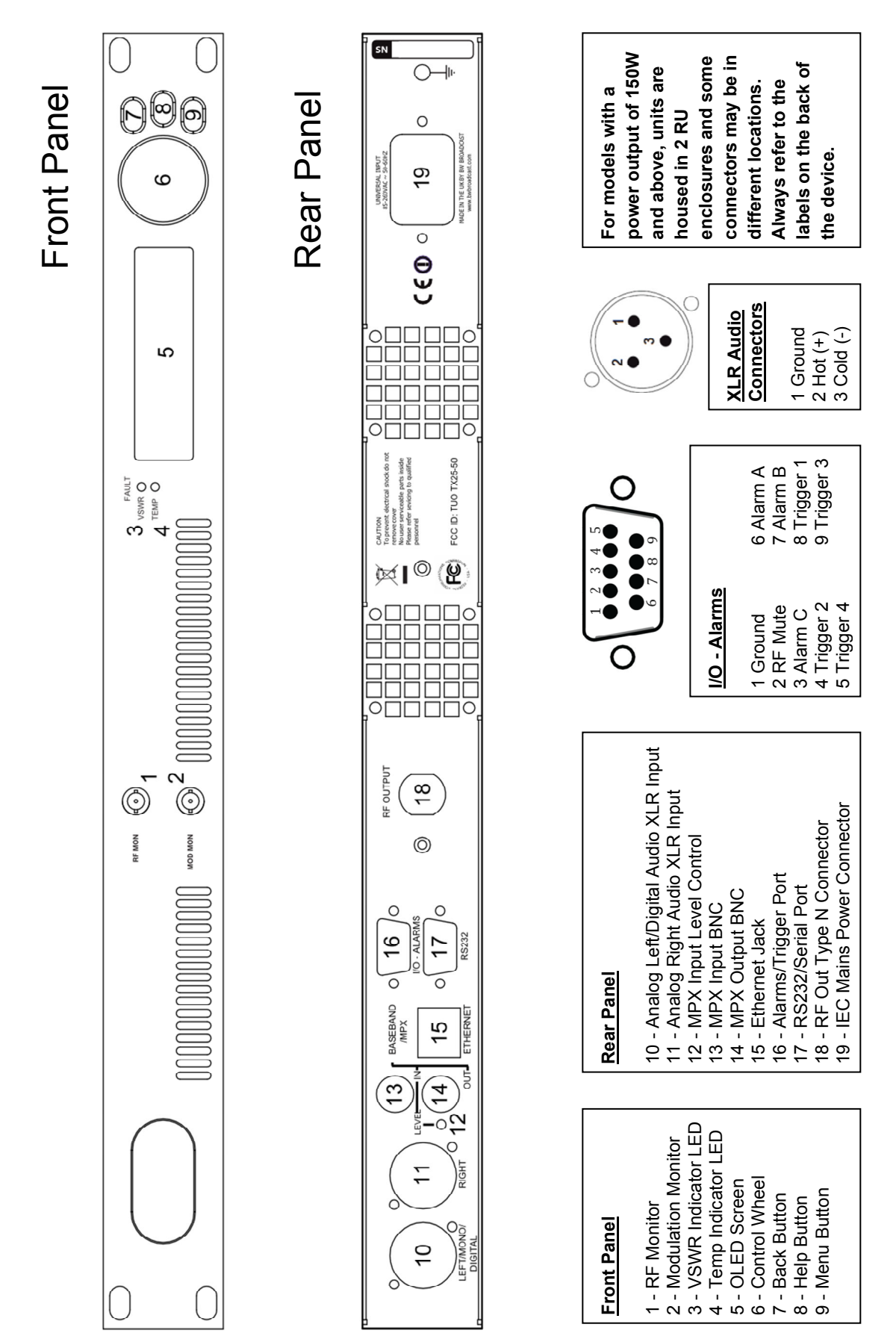

# Display

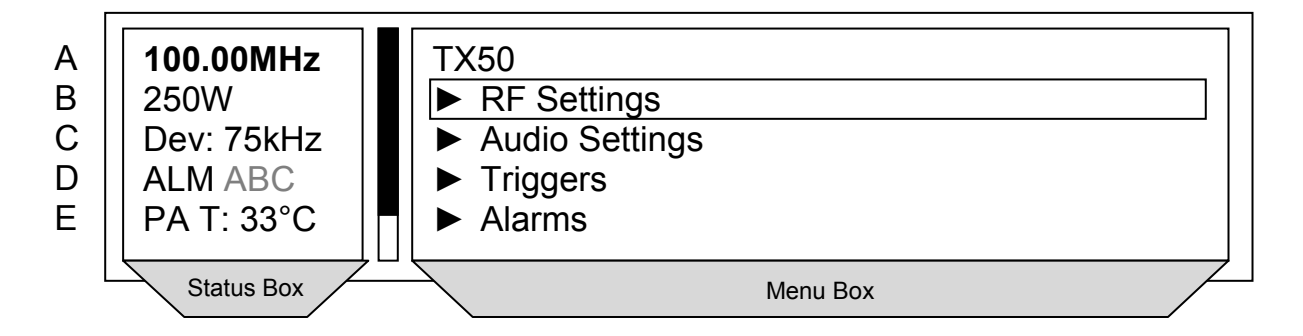

### Status Box

This section of the display gives real time information about the status of the transmitter

#### A - Frequency

The target frequency of the transmitter. When the transmitter is tuning to frequency on start-up, this will flash between full and half brightness, When the transmitter is locked, it will remain at full brightness

#### **B** - Power

The actual power of the transmitter. After the transmitter has locked on frequency, the power will ramp up to the set level. During this time the power display will flash between full and half brightness, When the power level is locked, it will remain at full brightness. If RF Mute is set either manually or automatically, this section displays "RF Mute".

#### C - Deviation

Shows the current peak FM deviation of the transmitter. If the deviation falls below 30kHz for 30 seconds the deviation display will flash.

#### D - Alarms

Indicating alarms which are set or triggered. The letters A-C indicate when an alarm is enabled and when an alarm is triggered. Each alarm has two states:

A - Greyed out - Alarm is enabled but not triggered.

 $A \rightarrow A \rightarrow A$  - Alarm is flashing - Alarm has been triggered.

For example:

Not Shown - No alarms set

ALM A - Only Alarm A is enabled

ALM ABC - All alarms are enabled

ALM ABC - Alarm A and alarm C are triggered, Alarm B is enabled

ALM ABC - All alarms are triggered.

An indication the alarms have been triggered will also be shown on the screensaver.

#### E - PA temperature/Power supply voltages

Displays the temperature of the Power Amplifier and the voltages of the Power amplifier power supply and of the auxiliary power supply:

PA T: 30°C - Power amplifier temperature, nominally around 50°C for an ambient temp. of 25°C

PA V: 30.6V- Voltage of power amplifier power supply, varies between 8V and 50V Dependent on power setting and model

AUX: 15.2V - Voltage of auxiliary power supply for the control system and exciter of the transmitter. Should be 15V ±0.3V

If FSK is enabled, this section will read FSK ACTIVE while the transmitter is keying as shown below:

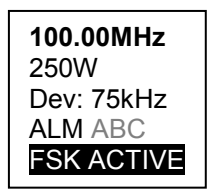

### Menu Box

This is the main section of the user interface. Navigate by rotating the control wheel and select a menu option by pushing it in. The top button (7) is the back button to move one level up in the menu structure. The middle button (8) is the help button and will give a brief description of the function of each menu item. The arrow in the menu ( $\blacktriangleright$ ) indicates the current item is a sub menu. A map of the entire menu system along with each item's help description is given in the appendix at the end of this document.

### Meters

V2 Transmitters offer extensive metering with just a few clicks of the bottom menu button (9). Click the menu button to cycle through each of the 3 meters screens: RF Status, Audio Status and Config. Status. To leave the meters screen press the back button (7).

| Config Status         |              |       |
|-----------------------|--------------|-------|
| 2013-05-19 10:05:35   | Serial #:    | 8723  |
| UP: 30 days, 10:05:37 | Product Ver: | 1.1   |
| -                     | FW Ver:      | 1.2.4 |
| IP: 192.168.0.111     | HW Ver:      | 1.0   |
| HTTP Port: 80         | AIO FW Ver:  | 1.0   |
|                       |              |       |

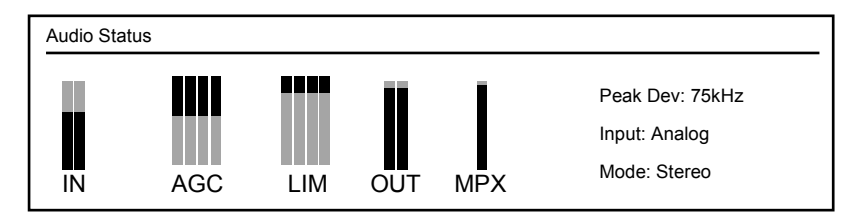

| RF Status  |     |                 |       |  |
|------------|-----|-----------------|-------|--|
| RF Mute:   | No  | Exciter Locked: | Yes   |  |
| Set Power: | 25W | PA Voltage:     | 18.9V |  |
| FWD Power: | 24W | AUX Voltage:    | 15.1V |  |
| REV Power: | 0W  | PA Temp (C):    | 38    |  |

# **Basic Setup**

### Quick Start

# N.B. Never power on an FM transmitter without a suitable antenna or dummy load connected. The V2 Transmitter's protection circuitry will prevent any internal damage, but it is not advisable to run an FM transmitter without a load connected.

Setting up a V2 Transmitter couldn't be any easier. First connect either analogue audio to the left and right back panel connectors (10&11), digital audio AES/EBU into the left hand connector (10) or feed the MPX input (13) from an audio processor. Connect the RF output (18) to a  $50\Omega$  antenna of the correct power handling capability.

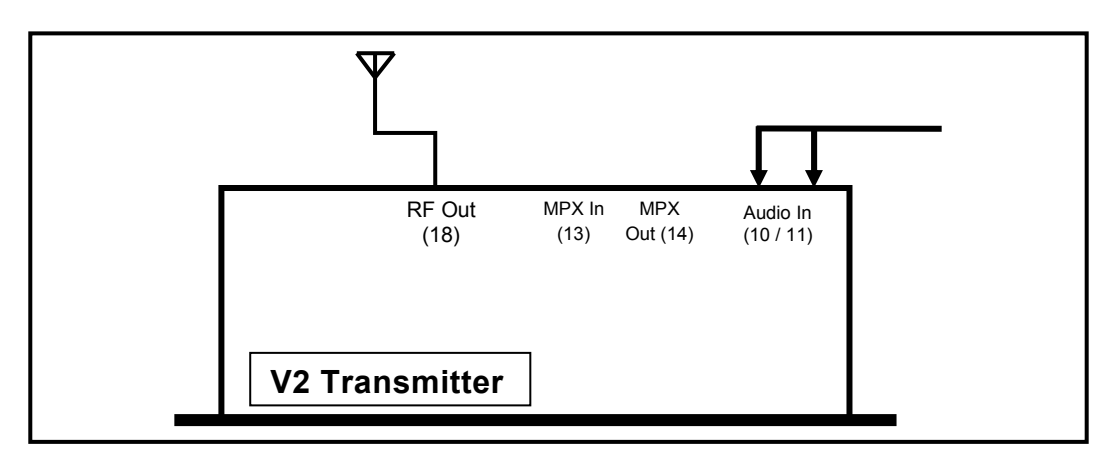

The transmitter's frequency and power are both set from the RF Settings menu:

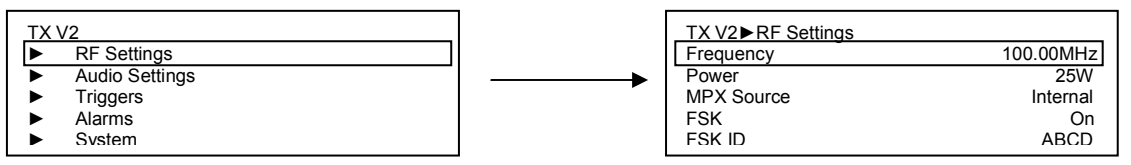

Input selection, pre-emphasis, processing and the stereo parameters are set in the audio settings menu:

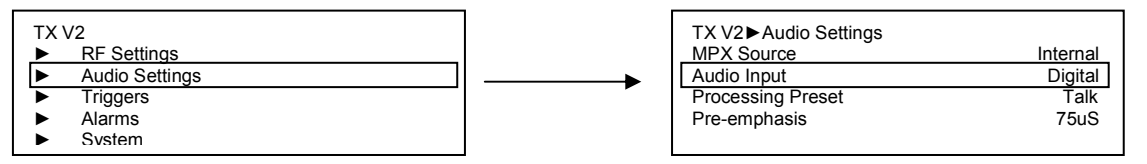

#### Input

Selects analog or digital input to the transmitter's built in stereo encoder/audio processor. For analog, connect to left and right XLR Inputs. For digital, connect an AES/EBU connection to the left hand XLR input.

#### Pre emphasis

Sets pre emphasis to off, 50µS (Europe/Japan) or 75µs (Americas).

#### **Processing Preset**

Selects the processing preset on the integrated 4-band DSPX audio processor.

#### Encoder

Selects the stereo generator mode, from either: Stereo, Mono L+R, Mono L, Mono R and Swap L + R.

#### **MPX Source**

Selects if the MPX source for the exciter is internal or external. If using the V2 transmitter with no external equipment (RDS, audio processor etc) then set to internal. If using any external equipment set to external. When set to internal, the MPX In and MPX Out connectors are internally connected. which routes the internal stereo generator directly to the exciter. When set to external, the internal stereo generator and audio processor is still functioning, but the MPX in and MPX out connections are not internally connected, allowing MPX signals to be routed to and/or from external equipment.

# Examples of Use

In the following section, four standard usage setups are described.

If using an external RDS encoder, see section 1: V2 Transmitter with RDS unit

If using an external audio processor, see section 2: V2 Transmitter with audio processor

If using both an RDS encoder and an audio processor without 19k Pilot out and SCA In, see section 3: V2 Transmitter with audio processor and RDS encoder (In Line Connection)

If using both an RDS encoder and an audio processor with 19k Pilot out and SCA In, see section 4: V2 Transmitter with audio processor and RDS encoder (Side Chain Connection)

# 1. V2 Transmitter with an external RDS encoder and internal audio processing

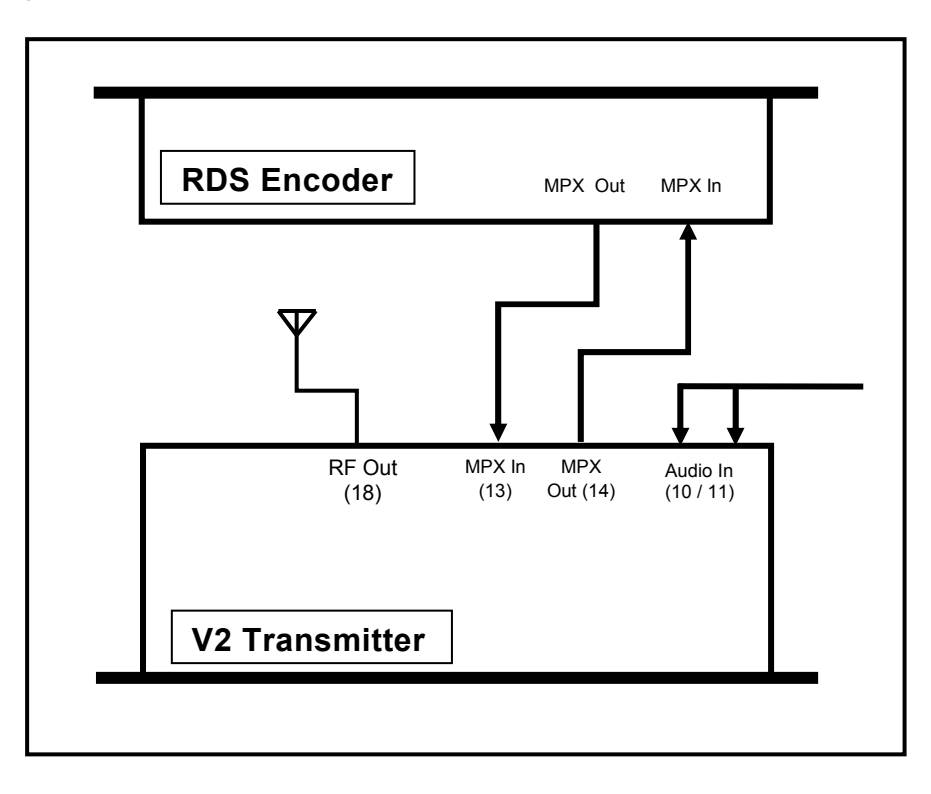

- 1. Place a transmitter in a well ventilated space.
- 2. Connect the antenna to the RF output connector on the back of the transmitter.
- 3. Connect the left and right program audio signals to the XLR input connectors on the back of the transmitter. If using AES/EBU digital, connect this to the left audio input XLR connector.
- 4. Connect the Baseband/MPX output on the back of the transmitter to the MPX input of the RDS encoder.
- 5. Connect the MPX output of the RDS encoder to the MPX input on the back of the transmitter.
- 6. Plug the power cord into the power supply module on the rear panel of the transmitter.
- 7. In the audio settings menu, select the input source (analog/digital) and set MPX source to external.
- 8. Once the transmitter is operating, set the correct carrier frequency and RF power from the RF settings menu. Check reflected power is OK.
- 9. Check the documentation that came with your RDS encoder on how to set/check the proper RDS injection level.

In this setup, the stereo multiplex signal is generated by the transmitter. It is then fed into the RDS encoder, where it is combined with the RDS signal. This is then fed back into the exciter of the transmitter.

### 2. V2 Transmitter with an external audio processor

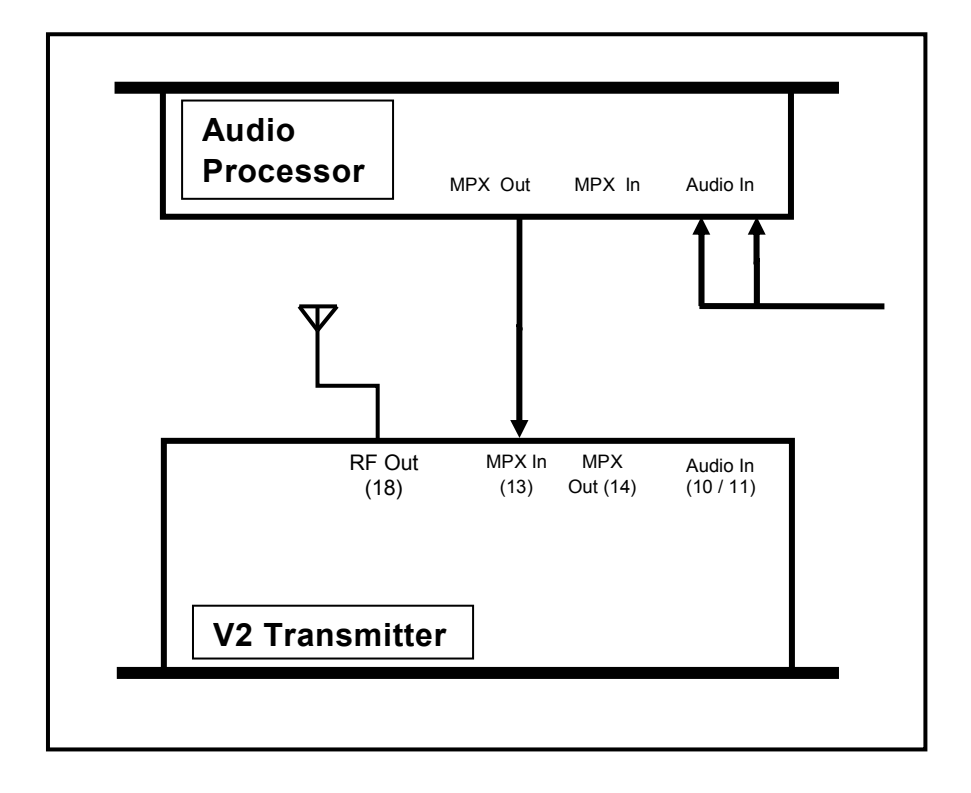

- 1. Place a transmitter in a well ventilated space.
- 2. Connect the antenna to the RF output connector on the back of the transmitter.
- 3. Connect the MPX output of your audio processor (or stereo generator) to the MPX input on the back of the transmitter.
- 4. Plug the power cord into the power supply module on the rear panel of the transmitter.
- 5. In the RF settings menu, set MPX source to external.
- 6. Once the transmitter is operating, set the correct carrier frequency and RF power from the RF settings menu. Check reflected power is OK.
- Check the modulation level if the modulation level is low, adjust the MPX output level on your audio processor (or stereo generator) and/or the MPX input level on the back of the transmitter. The maximum modulation should not exceed 75kHz.
- 8. Check the documentation that came with your audio processor on how to set/check the proper pilot injection level.

In this setup, the stereo multiplex is generated by an external stereo generator and is fed directly into the transmitter exciter of the transmitter stage. Note that the transmitter's onboard processing will have no effect on the signal in this configuration.

### 3. V2 Transmitter with an external audio processor and RDS

### (In Line Connection)

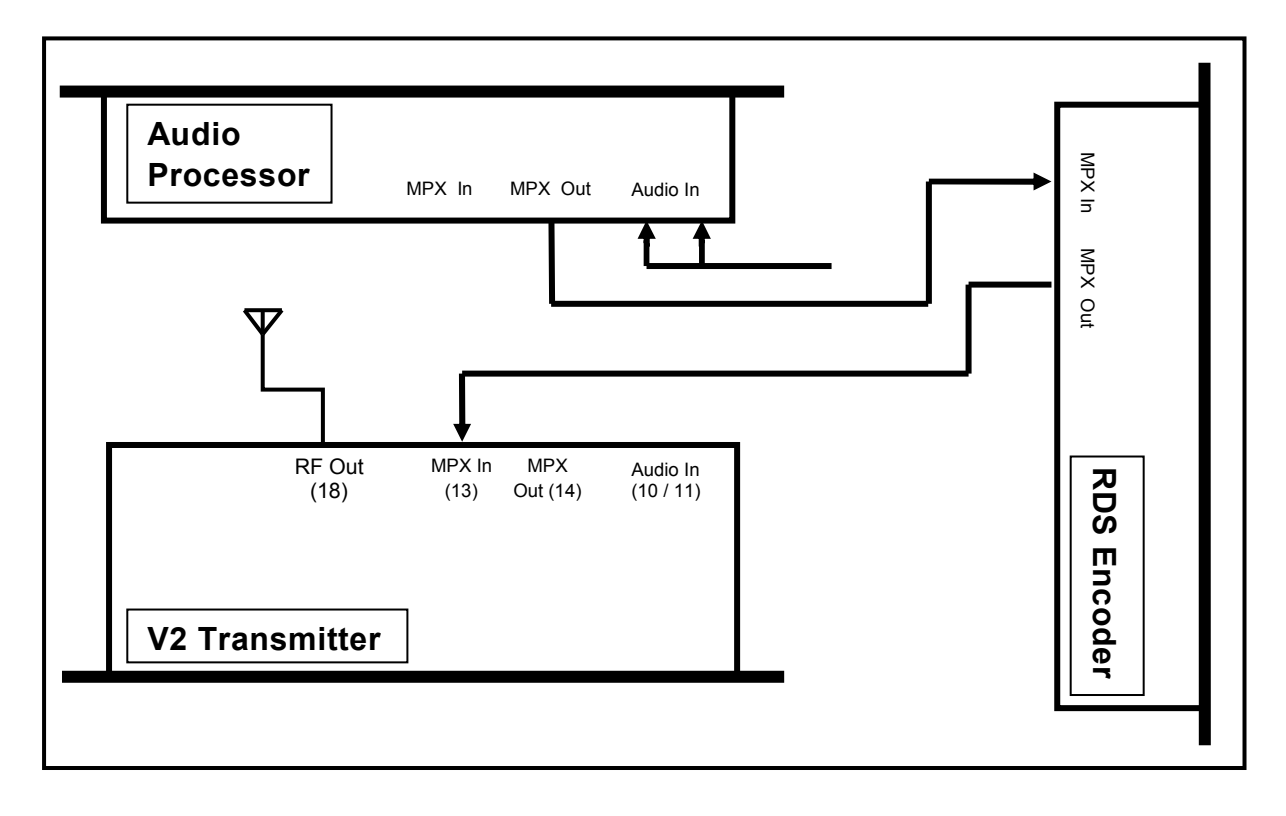

- 1. Place a transmitter in a well ventilated space.
- 2. Connect the antenna to the RF output connector on the back of the transmitter.
- 3. Connect the MPX output of your audio processor (or stereo generator) to the MPX input of your RDS encoder.
- 4. Connect the MPX output of your RDS encoder to the MPX input on the back of the transmitter.
- 5. Plug the power cord into the power supply module on the rear panel of the transmitter.
- 6. In the RF settings menu, set MPX source to external.
- 7. Once the transmitter is operating, set the correct carrier frequency and power from the RF settings menu. Check reflected power is OK.
- Check the modulation level if the modulation level is low, adjust the MPX output level on your audio processor (or stereo generator), RDS encoder and/or the MPX input level on the back of the transmitter. The maximum modulation should not exceed 75kHz.
- 9. Check the documentation that came with your audio processor on how to set/check the proper pilot injection level.
- 10. Check the documentation that came with your RDS encoder on how to set/check the proper RDS injection level.

In this setup, the stereo multiplex is generated in the audio processor, it is then fed through the RDS encoder where the RDS subcarrier is added. It is then fed directly into the transmitter's exciter. Note that the transmitter's onboard processing will have no effect on the signal in this configuration.

### 4. V2 Transmitter with an external audio processor and RDS

### (Side Chain Connection)

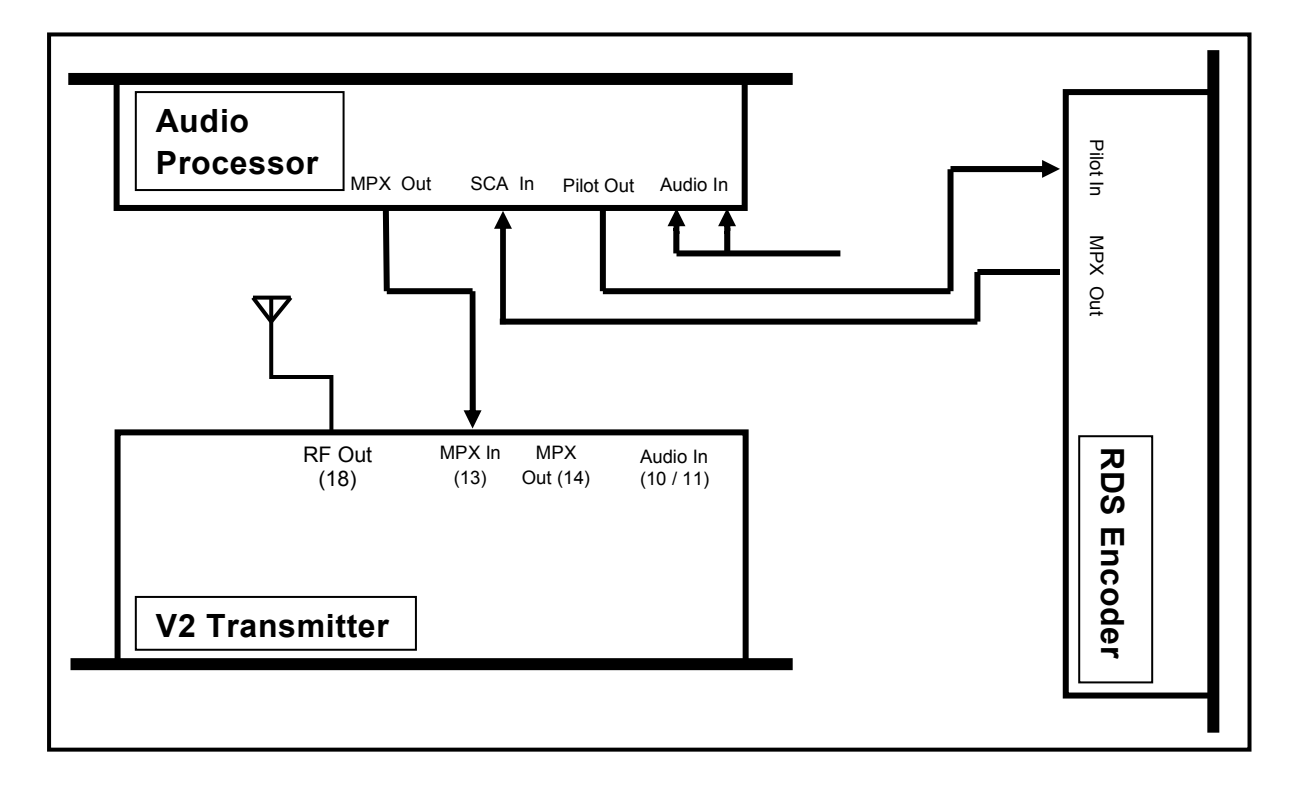

- 1. Place a transmitter in a well ventilated space
- 2. Connect the antenna to the RF output connector on the back of the transmitter.
- Connect the MPX output of your audio processor (or stereo generator) to the MPX input on the back of the transmitter.
- 4. Connect the Pilot output of your audio processor (or stereo generator) to the pilot/reference input on your RDS encoder.
- 5. Connect the MPX output of your RDS encoder to the SCA input on your audio processor.
- 6. Plug the power cord into the power supply module on the rear panel of the transmitter.
- 7. Once the transmitter is operating, set the correct carrier frequency and power from the RF settings menu. Check reflected power is OK.
- 8. In the RF settings menu, set MPX source to external.
- Check the modulation level if the modulation level is low, adjust the MPX output level on your audio processor (or stereo generator) and/or the MPX input level on the back of the transmitter. The maximum modulation should not exceed 75kHz.
- 10. Check the documentation that came with your audio processor on how to set/check the proper pilot injection level.
- 11. Check the documentation that came with your RDS encoder on how to set/check the proper RDS injection level.

In this setup, the audio stereo multiplex is generated in the audio processor. The RDS data is fed into the audio processor where it is combined with the audio multiplex. This combined signal is fed directly into the transmitter exciter. Note that the transmitter's onboard processing will have no effect on the signal in this configuration. This is the best connection in terms of pilot and RDS subcarrier phase synchronization and MPX spectrum cleanliness.

# FSK Keyer (Translators)

V2 Transmitters support automatic station identification using frequency shift keying (FSK). FSK sends a user defined ID for the transmitter using Morse code by shifting the carrier frequency up by 12.5kHz at 20 words per minute. FSK parameters are set in the RF Settings menu:

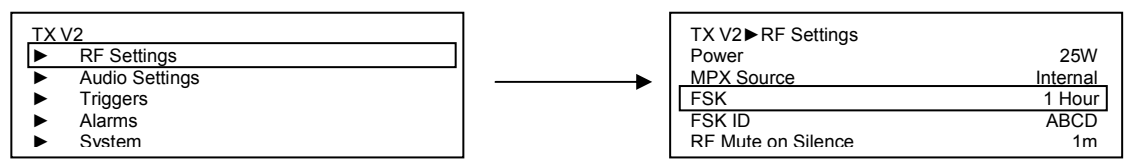

Set the FSK ID by scrolling through the characters using the control wheel (6), save each character by clicking the control wheel (6) and save the whole ID with the middle button (8). To cancel, press the back button (7).

# Audio Processing

BW Broadcast's range of award winning DSPX audio processors have become known for their features, performance and value for money. Integrated within all V2 Transmitters is the 4-band DSPXmini. The 14 available factory presets are selectable from either the front panel or the various remote control options. The processing is bypassed when using an external MPX input to allow for more control when using an external processor. To set a new preset navigate to:

Audio settings → Processing Preset

Each processing preset is loaded live as the user scrolls through the menu allowing for easy comparison between the different presets.

A dedicated metering screen indicates the input levels, 4 band automatic gain control and limiters, along with audio level and MPX level meters.

# **Remote Control**

V2 Transmitters offer many options for remote monitoring and control. All parameters available on the front panel are available remotely.

- HTTP
- RS232/Serial
- Telnet
- SNMP
- Automatic Email Alerts

### **Ethernet Settings**

The V2 Transmitters have a built in web server which can monitor and control all transmitter parameters remotely without the need to install any software. The unit can use either static or dynamic IP addressing. All Ethernet parameters are set in

System  $\rightarrow$  Ethernet

Here, IP address, Subnet mask, Gateway and two DNS addresses can be assigned for static control, or DHCP can be enabled for dynamic IP control.

### Security

Telnet and http connections are protected by a password. By default user name is **admin** and the password is **pass**.

It is **strongly recommended** that the user changes this before connecting the device to an Ethernet connection. If a factory reset is performed on the device, the password will be reset to the default value of **pass**. The password is set in:

System  $\rightarrow$  Users

### Serial/RS232

To connect to the unit via RS232 connection, connect a standard serial cable between the transmitter and the PC, and use the following settings for the COM port:

- Baud rate 19200bps
- Data Bits 8
- Parity None
- Stop Bits 1
- Flow Control Hardware

Once connected the following commands are available:

| Command      | Description                                                           |
|--------------|-----------------------------------------------------------------------|
| help         | Displays help message                                                 |
| get          | Gets a parameter                                                      |
| set          | Sets a parameter                                                      |
| reboot       | Reboots the unit                                                      |
| factoryReset | Restores all settings to factory default except for Ethernet settings |

#### help

This command (without any arguments) displays a list of the commands the unit understands.

#### help < parameter\_id >

This command displays a short description of the requested parameter. e.g.

TX V2> help transmitter.power transmitter.power: Sets the output power level in watts. This parameter accepts values from 0 to 600.

#### get < parameter\_id >

This command returns the current value of the parameter requested. e.g.

TX V2> get transmitter.frequency 98.00MHz

#### set < parameter\_id > < parameter\_value >

This command sets the parameter requested to the value specified. e.g.

TX V2> set transmitter.power 150 OK

#### reboot

This command reboots the unit.

Please note - there will be no confirmation stage, if you send this command the unit will reboot immediately, taking your transmitter temporarily off-air.

#### factoryReset

This command resets all values to their default apart from the Ethernet settings of the unit.

Please note - there will be no confirmation stage, if you send this command the unit will revert all settings to factory defaults which may result in a temporary loss of signal.

### All available parameters are listed in the appendix

### Telnet

For text based access via a local network or the internet, Telnet can be used to connect to the unit.

On the unit, navigate to

System  $\rightarrow$  Telnet

Ensure enable is set to enabled, and note the port number (23 by default).

Connect to a unit using a standard telnet client.

The IP address of the unit can be found either in the System  $\rightarrow$  Ethernet menu or on the Config meters screen.

Once connected, the unit can be controlled using the same commands as RS232/Serial.

Telnet is password protected, but as with most terminal systems, no indication is given that characters have been accepted. Type the user name and password (default **admin** and **pass**) and press enter to log on to the unit.

### HTTP

V2 Transmitters provide a graphical web based interface for ease of use and control. This can be accessed by navigating to the IP address of the unit in any standard web browser. After entering the login details for the unit, the user can then read and write all parameters and also perform firmware upgrades. All parameters are saved and updated dynamically as they are changed in the remote.

### **Email Alerts**

V2 Transmitters allow the sending of emails to provide notification of an alarm or external trigger being activated. The transmitter can either send emails via a user defined SMTP server or an SMTP server hosted by BW Broadcast.

To send email, the V2 Transmitter needs to be configured with your SMTP server details:

- 1. Navigate to System  $\rightarrow$  Email.
- 2.
- a. If using your own SMTP server, set the Host and Port to that of the network SMTP server. Set the From, Username and Password fields to that of the email account to be used as the sender. Set the recipient or recipients for the emails. If sending to multiple email addresses, separate with a comma. If the SMTP server requires no authentication the Username and Password fields must be left blank. The user can set the maximum number of emails sent per day, and see the total number of emails sent so far today. If the limit is reached, the V2 Transmitter will send an email informing the user.
- b. If you do not have access to an SMTP server, emails can be sent via a SMTP server hosted by BW Broadcast. To select this option use

send via→ BW Broadcast

3. To test the server settings, navigate to

Test  $\rightarrow$  Recipients

and enter the appropriate email address. Select Test and select Yes.

Once the SMTP server settings have been entered the email setting must be activated on the Alarm and Trigger menus for the V2 Transmitter to send emails on Alarm and Trigger events.

For alarms:

Alarms  $\rightarrow$  Alarm [A-C]  $\rightarrow$  Send e-mail **Yes**.

For triggers:

Triggers  $\rightarrow$  Trigger [1-4]  $\rightarrow$  Send e-mail **Yes**.

# In Field Software Upgrade

V2 Transmitters support the ability to upgrade the control software in the field using the HTTP remote. Software Upgrade files can be downloaded from http://www.bwbroadcast.com/downloads. To perform a software upgrade:

- 1. Log into the V2 Transmitter using the HTTP web remote.
- 2. Click System settings on the sidebar
- 3. Click Upload Firmware
- 4. Click Browse and navigate to the upgrade .bin file on the PC
- 5. Click Open
- 6. Click Upload

# Alarms and Triggers

V2 Transmitters have a comprehensive monitoring and control system consisting of 3 alarms and 4 triggers. Pin 2 of the connector is hardwired to RF mute. Connecting this pin to ground will mute the transmitter. The alarms and triggers port can also be used to control the unit through a telemetry interface system.

### Alarms

Alarms on the V2 Transmitter give an indication when a certain condition is met. They can be set to trigger on Modulation level, Forward power, Reverse power and PLL lock fail. Upon triggering they will toggle the relevant pin on the rear alarms and trigger connector. They will also write a notification to the RS232 and will also write to the system log.

To set an alarm:

- 1. Navigate to Alarms in the Main Menu
- 2. Select the appropriate alarm you wish to set (A-C)
- 3. Set Type to "Alarm"
- 4. Set the parameters for the alarm
  - a. Select the parameter you wish to trigger the alarm on, the available parameters are Modulation level, Forward power, Reverse power and PLL lock fail.
  - b. If Modulation level, Forward power or Reverse power are selected, set the threshold value for the alarm to trigger.
  - c. Set the pin polarity which selects whether the output pin on the rear connector is active high or active low.
  - d. Set the on/off delays which set how long the error condition must occur for before an alarm is triggered and how long the error condition must have stopped for before an alarm is untriggered. Setting a short on delay combined with a long off delay will cause the alarm to trigger and stay high if there is an intermittent fault.
  - e. Select if the unit will send an email when the alarm is triggered. Information on email settings can be found in the Email section of the System menu.

### Alarms as Analog Outputs

Alarms can be configured to report status parameters as analog voltages on the alarms pins. This setup is typically used to connect the unit to remote control equipment (also known as telemetry interfaces).

To set an alarm as analog output:

- 1. Navigate to Alarms in the Main Menu
- 2. Select the appropriate alarm you wish to set (A-C)
- 3. Set Type to "Analog Out"
- 4. In source, select the parameter that you wish to report as an analog voltage on the alarm pin

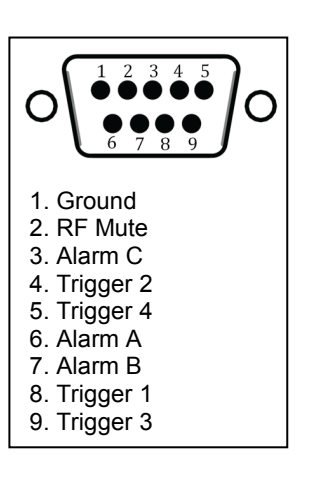

Use the following equation to translate voltage levels into parameter values:

$$CurrentValue = \frac{V_{Out} * 1.2 * NominalValue}{5}$$

Where:

"*VOut*" is the voltage on the pin in Volts

"NominalValue" is defined in the following table:

| Parameter | NominalValue                                         |
|-----------|------------------------------------------------------|
| FWD Power | For TX50 = 50 Watts                                  |
|           | For TX150 = 150 Watts                                |
|           |                                                      |
| REV Power | Same as FWD Power                                    |
| PA Volts  | For TX5 = 15 Volts                                   |
|           | For TX25 = 24 Volts                                  |
|           | For TX50 = 24 Volts                                  |
|           | For TX150 or greater = 48 Volts                      |
| Aux Volts | 15 Volts                                             |
| Peak Mod  | 100 kHz                                              |
| PA Temp   | 100 °C                                               |
| *RF Mute  | *This parameter does not use the above equation. Its |
|           | representation is:                                   |
|           | If RF Mute = On, VOut = 5 volts                      |
|           | If RF Mute = Off, VOut = 0 Volts                     |

For example, if the measured Voltage level is 4.166 Volts on a TX50 reporting Forward Power, the actual current value will be:

Power (watts) =  $\frac{4.166 * 1.2 * 50}{5}$  = 49.992 Watts (Aprox. 50 Watts)

### Triggers

Triggers are used to control certain parameters on the V2 Transmitter using the relevant pins on the rear alarms and triggers connector. To fire a trigger, the pin is pulled low. If multiple triggers are fired the lowest number gets priority i.e. 1 = highest priority, 4 = lowest priority.

- 1. Navigate to Triggers in the Main Menu
- 2. Select the appropriate trigger you wish to set (1-4)
- 3. Set the parameters for the alarm
  - a. Enable the trigger in the menu
  - b. Set the parameter you wish to change using the trigger
  - c. Select if an email is sent when the trigger is fired
  - d. Set the message to be sent in the email when the trigger is fired.

Pin 2 of the alarms and triggers connector is hard wired to the RF Mute on the transmitter. When this pin is pulled low, the V2 Transmitter will mute the RF output.

# Logging

V2 Transmitters have three methods of logging, regardless of the log location, the format is the same.

V2 Transmitters will output a list of important parameter all meter settings and alarm & trigger statuses 2 minutes after a parameter change and then at hourly intervals. These can be either received via RS232, UDP or saved to a file on the device. Each method can be enabled or disabled in the system  $\rightarrow$  Log menu.

To access the logging via RS232, simply connect the device using the instructions for the RS232 remote and ensure RS232 logging is enabled in

 $System \rightarrow Log \rightarrow RS232 \text{ Enabled}$ 

Similarly for file logging

System  $\rightarrow$  Log  $\rightarrow$  File **Enabled** 

To access via UDP, again ensure that UDP logging is enabled and all settings are correct in

System  $\rightarrow$  Log  $\rightarrow$  UDP

To access the file log, first the user must log into the device using the http remote, and then navigate to http://[IP address of TX V2]/TX V2.log (e.g. http://192.168.0.131/TX V2.log). A new log file is created every 24 hours and all files are kept for 31 days. To access a previous days log file, use http://[IP address of TX V2]/TX V2.log.[n] where [n] is the number of days since the log file, e.g.

http://192.168.0.131/TX V2.log.1 is yesterday

http://192.168.0.131/TX V2.log.2 is two days ago

http://192.168.0.131/TX V2.log.7 is one week ago

An example section from a log file is shown below:

```
2013-04-22 11:40:06

DTLG > M: exciter_locked = 1

DTLG > M: peak_deviation = 75k

DTLG > M: fwd_power = 250

DTLG > M: rev_power = 3

DTLG > M: pa_voltage = 30.1

DTLG > M: aux_voltage = 15.1

DTLG > M: pa_temp = 30.0

DTLG > M: cpu_temp = 25.0

DTLG > M: tx input l = -38.997
```

```
DTLG > M: tx_input_r = -38.997
DTLG > M: agc1 = 0m
DTLG > M: agc2 = 0m
DTLG > M: agc3 = 0m
DTLG > M: agc4 = 0m
DTLG > M: lim1 = -5997m
DTLG > M: lim2 = -5997m
DTLG > M: lim3 = -5997m
DTLG > M: lim4 = -5997m
DTLG > M: tx_output_1 = -14.000
DTLG > M: tx_output_r = -14.000
DTLG > M: tx_output_r = 0m
DTLG > M: tx_output_mpx = 0m
DTLG > P: transmitter.frequency = 98.00MHz
DTLG > Alarm status [3-0]: Off Off On Off
DTLG > Trigger status [3-0]: On On On On
```

## Menu Map

- RF Settings
  - **Frequency** Sets the transmission frequency. This parameter accepts values from 87500000 to 108000000.
  - **Power** Sets the output power level in watts. This parameter accepts values from 0 to 3000.
  - MPX Source Selects the source for the exciter. Internal: selects internal generator. External: selects MPX BNC input.
  - **FSK** Sets interval between FSK messages.
  - **FSK ID** Sets the FSK text. This will be converted into Morse code. Accepts text of up to 16 characters.
  - **RF Mute on Silence** Selects the time after which the transmitter's output will be muted if the input fails.
  - o **RF Mute (Manual)** Manually mutes the transmitter.
- Audio Settings
  - MPX Source Selects the source for the exciter. Internal: selects internal generator. External: selects MPX BNC input.
  - Audio Input Selects the input source.
  - **Processing Preset** Loads the audio processing preset.
  - **Pre-emphasis** Sets the pre-emphasis.
  - Audio Mode Selects mono or stereo.
- Triggers
  - Trigger [1-4]
  - **Enable** Enables/disables the trigger.
  - Action Determines the action performed upon trigger.
  - Send e-mail Selects if an e-mail will be sent when the alarm state changes.
  - **(ON) Message** Sets the message that will be sent when the Trigger changes to ON. Accepts text of up to 300 characters.
- Alarms
  - Alarm [A-C]
  - **Source** Selects which detector is the source for the alarm. Options are Modulation, Fwd Power, Rev Power and PLL lock fail.
  - **Modulation Threshold** Selects the threshold at which the modulation level alarm will be activated. This parameter accepts values from 1000 to 100000.
  - **Fwd Power Threshold / Rev Power Threshold** Sets the threshold at which the forward power alarm will be activated. This parameter accepts values from 0 to 2000.
  - Pin Polarity Selects whether the output is active high or active low.
  - **On Delay** Sets how long the error condition must occur for before an alarm is triggered. This parameter accepts values from 2 to 600.
  - **Off Delay** Sets how long the error condition must have stopped for before an alarm is untriggered. This parameter accepts values from 2 to 600.
  - Send e-mail Selects if an e-mail will be sent when the alarm state changes.
- System
  - o Date Sets the date of the Real Time Clock. Accepts date in format dd/mm/yy.
  - **Time** Sets the time of the Real Time Clock. Accepts time in format hh:mm.
  - **Uptime** Reports the uptime of the unit (i.e. how long has it been powered on for). Accepts text of up to 20 characters.
  - **Location** The physical location of this device (e.g., 'telephone closet, 3rd floor'). Accepts text of up to 64 characters.
  - **Contact** The contact details for the person who manages this device. Accepts text of up to 64 characters.
  - **Screen Saver** This allows the time-out before the screensaver starts to be adjusted between 15s and 30 minutes.
  - Screen Lock Enables/disables the screen lock code.
  - o Screen Lock Code Sets the screen lock code. Accepts text of up to 8 characters.
  - Users
    - **Username** The username for the remote login. Accepts text of up to 15 characters.
    - **Password** The password for the remote login. Accepts text of up to 15 characters.
  - o Ethernet
    - **DHCP** Sets whether the Ethernet is configured manually or by DHCP.
    - DHCP IP Reads back the DHCP IP address. Accepts IPv4 address in the form 123.456.789.123.
    - **DHCP SM** Reads back the DHCP subnet mask. Accepts IPv4 address in the form 123.456.789.123.
    - DHCP GW Reads back the DHCP gateway. Accepts IPv4 address in the form 123.456.789.123.

- **DHCP DNS 1** Reads back the DHCP Primary DNS server. Accepts IPv4 address in the form 123.456.789.123.
- DHCP DNS 2 Reads back the DHCP Secondary DNS server. Accepts IPv4 address in the form 123.456.789.123.
- Static IP Sets the manual IP address. Accepts IPv4 address in the form 123.456.789.123.
- Static SM Sets the manual subnet mask. Accepts IPv4 address in the form 123.456.789.123.
- Static GW Sets the manual gateway. Accepts IPv4 address in the form 123.456.789.123.
- Static DNS 1 Sets the manual Primary DNS server. Accepts IPv4 address in the form 123.456.789.123.
- Static DNS 2 Sets the manual secondary DNS server. Accepts IPv4 address in the form 123.456.789.123.
- MAC Reads back the Ethernet MAC address.
- **E-Mail** 
  - Test
    - Test Sends a test e-mail.
    - **Recipient(s)** Sets who the test email will be sent to. Multiple addresses must be separated by commas. Accepts text of up to 99 characters.
  - Send via Sets the method used for sending emails. For simplicity, choose BW Broadcast.
  - **From** Sets the email address of the sender. The unit will send e-mails through this address. Accepts text of up to 64 characters.
  - **Recipient(s)** Sets the recipients of the emails. Multiple addresses must be separated by commas. Accepts text of up to 99 characters.
  - Host Sets the IP address of the SMTP server. Accepts text of up to 64 characters.
  - Port Sets the port number of the SMTP server. This parameter accepts values from 1 to 1024.
  - Username Sets the username for SMTP authentication. Must be left blank if no authentication is required. Accepts text of up t64 characters.
  - Password Sets the password for SMTP authentication. Must be left blank if no authentication is required. Accepts text of up to 64 characters.
  - Max emails a day Sets the maximum number of emails allowed to be sent by the unit in a single day. This parameter accepts values from 1 to 1000.
  - Emails sent today Reports the number of emails sent today. This parameter accepts values from 0 to 100000.
- HTTP
  - Enable Enables/disables the web server.
  - **Port** Sets the webserver TCP port. Disable HTTP to change. This parameter accepts values from 1 to 1024.
- o **Telnet**

.

- **Enable** Enables/disables the telnet server.
  - **Port** Sets the telnet TCP port. Disable Telnet to change. This parameter accepts values from 1 to 1024.
- o **RS232** 
  - **Enable** Enables/disables the RS232 remote.
  - Baud rate Sets the RS232 baud rate.

o Log

- RS232 Enables/disables logging to RS232.
- File Enables/disables logging to file.
- UDP
  - **Enable** Enables/disables logging messages to a remote UDP logging/syslog server.
  - IP Sets the IP address where the log messages should be sent via UDP. Accepts IPv4 address in the form 123.456.789.123.
  - **Port** Sets the port where the log messages should be sent via UDP. Disable UDP to change. This parameter accepts values from 1 to 10000.
- About
  - Serial Number Reads back serial number.
  - **Product Version** Reads back the product version.
  - Hardware Version Reads back the hardware version.
    - Software Version Reads back the software version.
    - **Control Version** Reads back the control board version.
    - AIO FW Version Reads back the AIO board firmware version.
- **Reboot** Reboots the unit.
- o Factory Reset Performs a factory reset. All user presets will be lost.

## **Full Parameter List**

- **RF Settings** 
  - Frequency transmitter.frequency 0
  - Power transmitter.power 0
  - MPX Source mpx.source 0
  - FSK transmitter.fsk interval 0
  - FSK ID transmitter.fsk id 0
  - RF Mute on Silence transmitter.rf mute.timeout 0
  - RF Mute (Manual) transmitter.rf mute.manual enable 0
- **Audio Settings** 
  - MPX Source mpx.source 0
  - Audio Input audio.input 0
  - Processing Preset audio processing preset 0
  - Pre-emphasis audio.preemphasis 0
  - Audio Mode audio.stereo 0
- Triggers
  - Trigger [n = 1-4] 0
  - Enable trigger[n].active 0
  - Action trigger[n].action 0
  - Send e-mail trigger[n].email.active 0
  - 0 (ON) Message trigger[n].message.on
- Alarms
  - Alarm [n = A-C] 0
  - Source alarm[1].source 0
  - Modulation Threshold alarm[n].modulation threshold 0
  - Fwd Power Threshold alarm[n].fwd power threshold 0
  - Rev Power Threshold alarm[n].rev power threshold 0
  - Pin Polarity alarm[n].polarity 0
  - On Delay alarm[n].on\_delay 0
  - 0 Off Delay alarm[n].off delay
  - Send e-mail alarm[n].email.active 0

#### System

- Date system.date 0
- Time system.time 0
- Uptime system.uptime 0
- Location system.location 0
- Contact system.contact 0
- Screen Saver system.screen.timeout 0
- Screen Lock system.screen.lock.enabled 0
- Screen Lock Code system.screen.lock.code 0
- Users 0
  - Username system.username.admin
  - Password system.password.admin .
- 0 Ethernet
  - DHCP system.ethernet.dhcp
  - DHCP IP system.ethernet.dhcp.ip
  - DHCP SM system.ethernet.dhcp.sm .
  - DHCP GW system.ethernet.dhcp.gw .
  - DHCP DNS 1 system.ethernet.dhcp.dns[1] .
  - DHCP DNS 2 system.ethernet.dhcp.dns[2]
  - Static IP system.ethernet.static.ip .
  - Static SM system.ethernet.static.sm
  - Static GW system.ethernet.static.gw
  - .
  - Static DNS 1 system.ethernet.static.dns[1] Static DNS 2 system.ethernet.static.dns[2] .
  - MAC system.ethernet.mac
  - E-Mail

0

- Test
- Test email.test.send
- Recipient(s) email.test.recipient
- Send via email.method
- From email.from

.

- Recipient(s) email.recipient .
- Host smtp.host
- Port smtp.port .

- Username smtp.username
- Password smtp.password
- Max emails a day email.limit.daily
- Emails sent today email.counter.today
- HTTP
  - Enable system.httpd.active
  - Port system.httpd.port
- o Telnet
  - Enable system.telnetd.active
  - Port system.telnetd.port
- o **RS232**

.

- Enable system.rs232d.active
- Baud rate system.rs232d.baud
- o Log
- RS232 system.logging.rs232.active
- File system.logging.file.active
  - UDP
    - Enable system.logging.udp.active
    - IP system.logging.udp.ip
    - Port system.logging.udp.port
- About
  - Serial Number system.serial\_number
  - Product Version system.product.version
  - Hardware Version system.hardware.version
  - Software Version system.software.version
  - Control Version system.control.version
  - AIO FW Version system.aio fw.version
- **Reboot** system.reboot
- Factory Reset system.factory\_reset

# Specifications

#### **Common Specifications For All Models**

#### RF

| Harmonics              | better than -75 dBc                               |
|------------------------|---------------------------------------------------|
| Spurious               | < -90 dBc                                         |
| Frequency range        | 87.5 - 108 MHz                                    |
| Frequency steps        | 50 kHz                                            |
| Frequency selection    | User interface with display or web remote control |
| Frequency control type | Dual speed phase locked loop                      |
| Frequency stability    | < +/- 500 Hz (fine adjustment available)          |
| MPX input              | BNC                                               |
| MPX input level        | MPX input level -10 dB to +10 dB (adjustable)     |
| MPX input response     | MPX input response +/- 0.3 dB, 5 Hz to 100 kHz    |
| Modulation             | Direct frequency modulation                       |
| Synchronous AM Noise   | 0.31% (at normal deviation)                       |
| Asynchronous AM Noise  | 0.18% (at centre frequency of 97.7MHz)            |

#### **STEREO**

| Subcarrier generation     | Microprocessor generated 8x over-sampled  |
|---------------------------|-------------------------------------------|
| Pilot                     | 19 kHz +/- 1 Hz (adjustable)              |
| Pilot generation          | Microprocessor generated 16x over-sampled |
| Output level              | +6dBu (BNC)                               |
| 15 kHz filtering          | ≥ 80dB at 19 kHz (DSP based)              |
| Overshoot filter clipping | DSP based                                 |
| Spurious                  |                                           |
| > 80 kHz                  | > -60dBr                                  |
| >160 kHz                  | > -80dBr                                  |
| Stereo separation         | > 50dB (20Hz-15kHz)                       |

#### LIMITER

| Audio input levels     | -10dB to +24dB for level control, DSP auto leveling |
|------------------------|-----------------------------------------------------|
| Audio input connectors | XLR balanced (RF shielded)                          |
| Input cmrr             | > 60dB                                              |
| Audio distortion       | <0.05% at limiting 1 KHz (bypass preset)            |
| Frequency response     | 20 Hz to 20 kHz +/- 0.5dB (pre-emphasis off)        |
| Processing range       | Processing control range 40dB (pre-emphasis off)    |
| Input impedance        | 10 kOhm                                             |
| Pre-emphasis           | 50 μs,75 μs and 0 μs (off)                          |
| Process modes          | Multiple presets                                    |
|                        |                                                     |
| OTHER                  |                                                     |

#### (

User interface

External control/monitor

| 3 buttons, rotary encoder and 256x64 graphics display |
|-------------------------------------------------------|
| I/O Alarms D9-type Male; RS232 D9-Type Female, Telnet |
| and Web remote RJ45 Ethernet                          |

#### **Model Dependent Specifications**

#### TX5

#### RF

| Power     | 0.05W-5.4W continous |
|-----------|----------------------|
| Connector | N-type 50 Ohm        |

#### Other

| Size                    | 482mm x 305mm x 45mm |
|-------------------------|----------------------|
| Weight                  | 2 kg                 |
| Voltage input           | 100 - 240 VAC        |
| Current input           | 0.5A max             |
| Power connector         | IEC                  |
| Switched mode approvals | UL / TUV / CE        |
| Power consumption       | 54W average          |
| AC efficiency           | >10%                 |

#### TX50

#### RF

| Power     | 5.4W-53.5W continuous |
|-----------|-----------------------|
| Connector | N-type 50 Ohm         |

#### Other

| Size                    | 482mm x 305mm x 45mm |
|-------------------------|----------------------|
| Weight                  | 4.8 kg               |
| Voltage input           | 100 - 240 VAC        |
| Current input           | 1.3A max             |
| Power connector         | IEC                  |
| Switched mode approvals | UL / TUV / CE        |
| Power consumption       | 133W average         |
| AC efficiency           | >40%                 |

#### TX300

#### RF

| Power     | 30W-330W continuous |
|-----------|---------------------|
| Connector | N-type 50 Ohm       |

#### Other

| Size                    | 485mm x 340mm x 90mm |
|-------------------------|----------------------|
| Weight                  | 6.8kg                |
| Voltage input           | 100 - 265 VAC        |
| Current input           | 4.6A max             |
| Power connector         | IEC                  |
| Switched mode approvals | UL / TUV / CE        |
| Power consumption       | 460W average         |
| AC efficiency           | >65%                 |

#### TX600

#### RF

| Power     | 60.5W-648W continuous |
|-----------|-----------------------|
| Connector | N-type 50 Ohm         |

### Other

| Size                    | 485mm x 340mm x 90mm |
|-------------------------|----------------------|
| Weight                  | 9.3kg                |
| Voltage input           | 100 - 265 VAC        |
| Current input           | 9.2A max             |
| Power connector         | IEC                  |
| Switched mode approvals | UL / TUV / CE        |
| Power consumption       | 920W average         |
| AC efficiency           | >65%                 |

#### TX1000

#### RF

| Power     | 152W-1170W continuous |
|-----------|-----------------------|
| Connector | 7/16 50 Ohm           |

#### Other

| Size                    | 490mm x 510mm x 95mm |
|-------------------------|----------------------|
| Weight                  | 13.4kg               |
| Voltage input           | 100 - 265 VAC        |
| Current input           | 15.3A max            |
| Power connector         | C19                  |
| Switched mode approvals | UL / TUV / CE        |
| Power consumption       | 1530W average        |
| AC efficiency           | >65%                 |

#### TX1500

#### RF

| Power     | 162W-1605W continuous |
|-----------|-----------------------|
| Connector | 7/16 50 Ohm           |

#### Other

| Size                    | 490mm x 510mm x 95mm |
|-------------------------|----------------------|
| Weight                  | 13.4kg               |
| Voltage input           | 100 - 265 VAC        |
| Current input           | 23A max              |
| Power connector         | C19                  |
| Switched mode approvals | UL / TUV / CE        |
| Power consumption       | 2300W average        |
| AC efficiency           | >65%                 |